## **Turnitin Password reset**

- 1. Open the website <u>http://turnitin.com</u>
- 2. Click the Retrieve password link just below the password filed or open the link (http://turnitin.com/password\_reset1.asp)

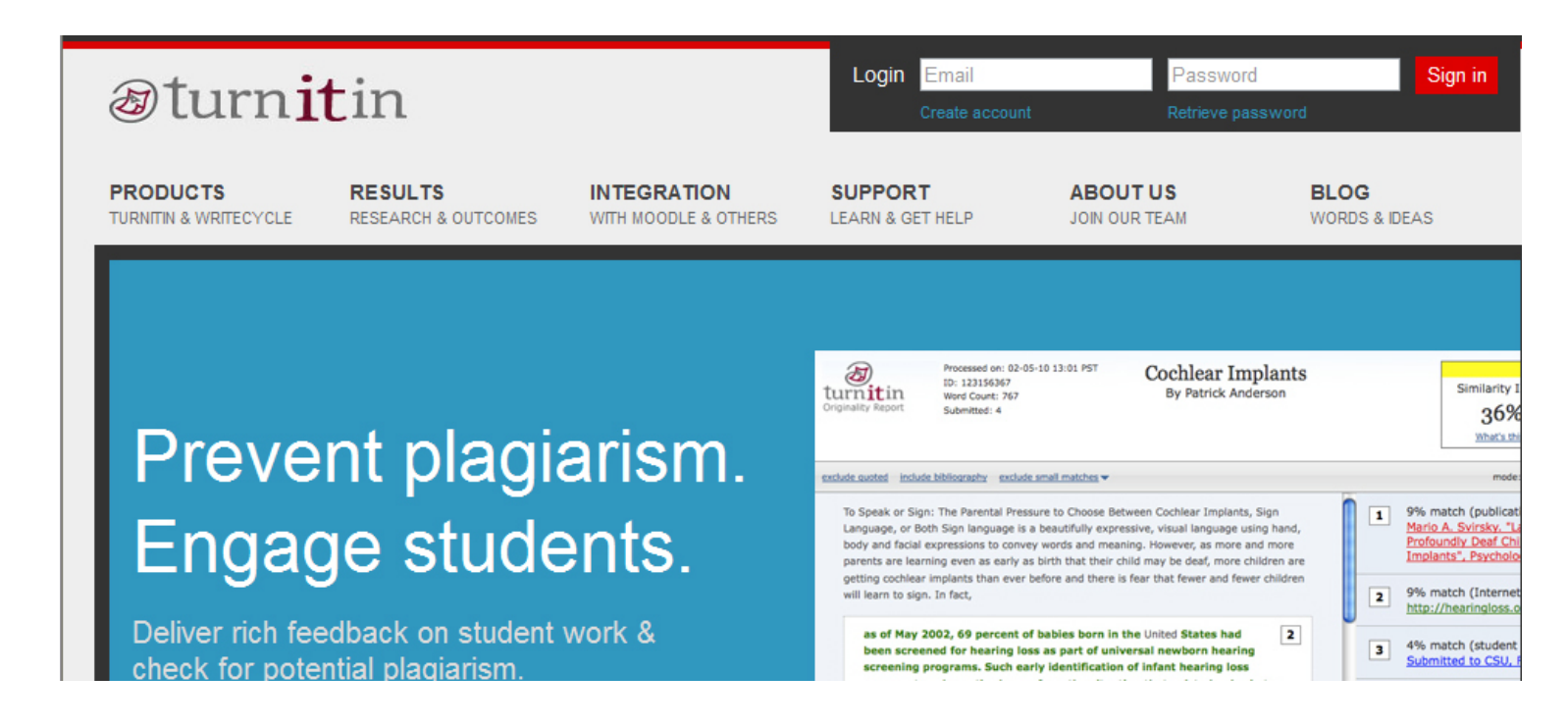

3. Enter your University Email address (-----@iiu.edu.pk) and click NEXT

4. Enter the Secret Question Answer (the answer you have written at the time of first logon)

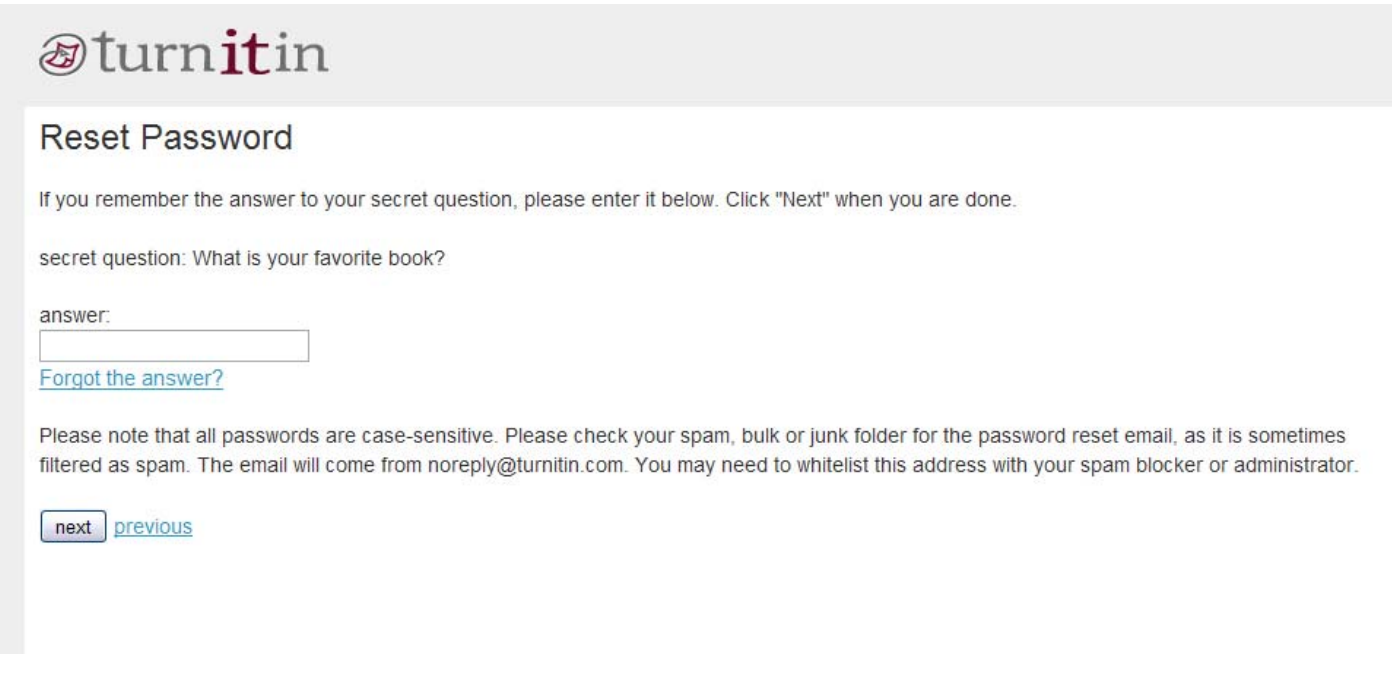

- 5. Click Next
- 6. Open your IIU email address (---<u>@iiu.edu.pk</u>)
- 7. There will be an email from the Turnitin. Follow the instructions in the email to reset your password